#### Configuring iPad, iPhone 5/4/4S/3G Mail

To configure email for your iPhone 3G or iPhone running 2.0 software, follow these steps:

- 1. Tap Settings
- 2. Tap Mail, Contacts, Calendars
- 3. Tap Add Account
- 4. Tap Other
- 5. Tap Add Mail Account

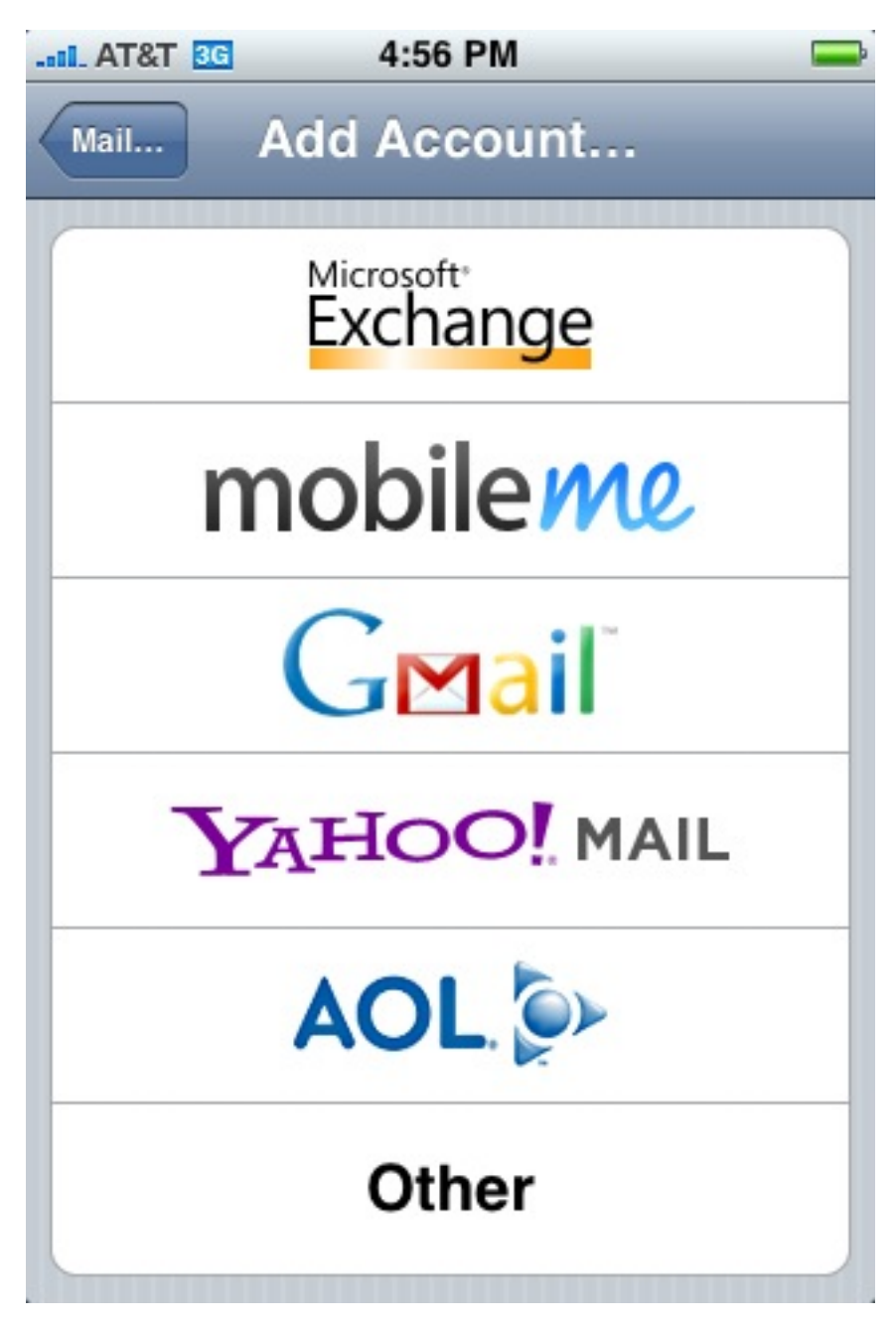

6. Fill out your full name, your full IgLou email address (be sure to spell @iglou.com correctly) and your email password, and then tap Save.

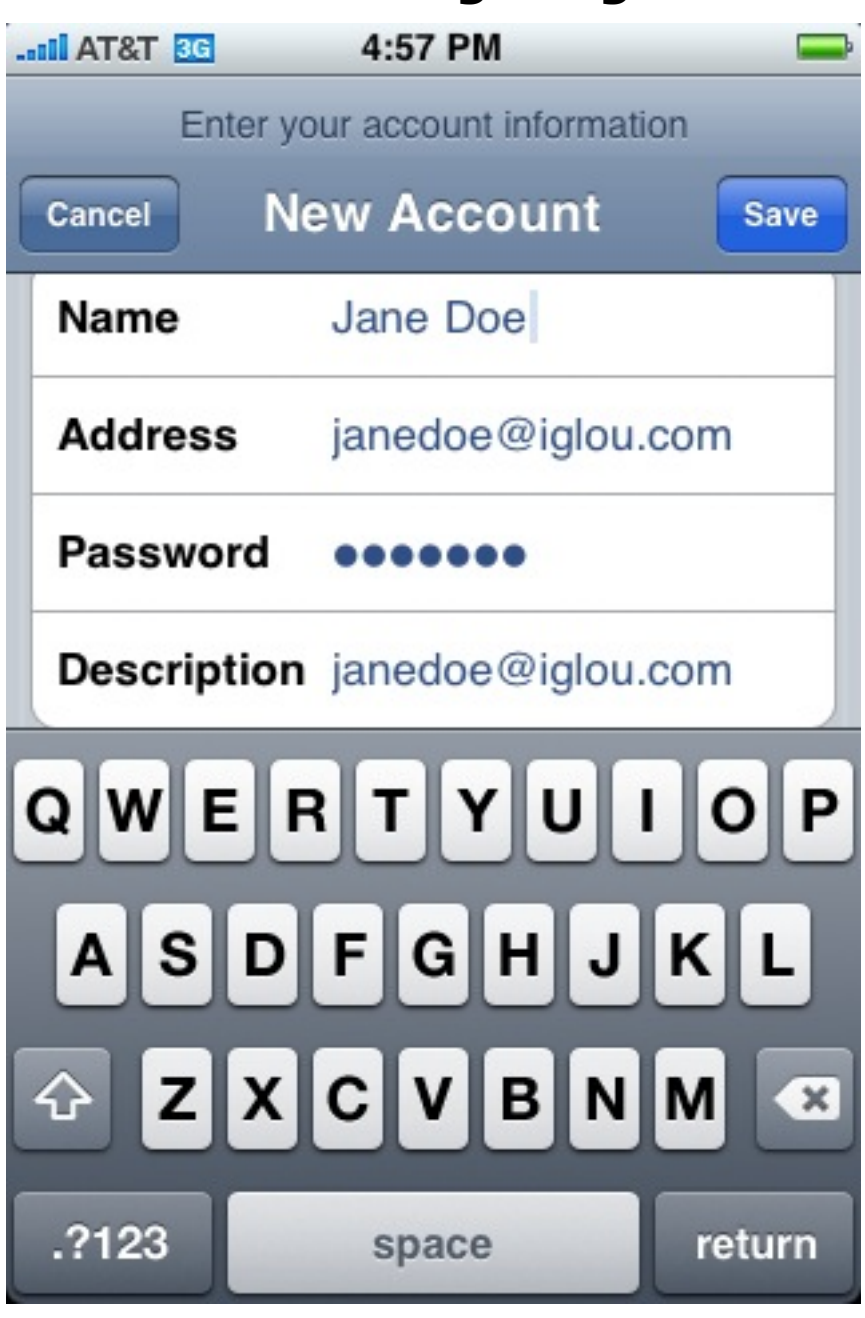

- 7. On the next screen, make sure that:
- The IMAP tab is highlighted.
- Name is your full name.
- Address is your full @iglou.com email address

| AT&T 3G                          | 5:09 PM 🛁                                                                        |
|----------------------------------|----------------------------------------------------------------------------------|
| Enter                            | our account information                                                          |
| Cancel                           | lew Account Save                                                                 |
| IMAP                             | POP                                                                              |
|                                  |                                                                                  |
| Name                             | Jane Doe                                                                         |
| Address                          | janedoe@iglou.com                                                                |
| Description                      | janedoe@iglou.com                                                                |
| QWE                              | RTYUIOP                                                                          |
| ASDFGHJKL                        |                                                                                  |
| ۍ <mark>Ζ</mark> Χ               | CVBNM 💌                                                                          |
| .?123<br>8. Scroll a bit further | space return<br>down and enter the following information for Incoming Mail Serve |

- Host Name should be imap.iglou.com
- User Name should be your full email address.
- Password should be your IgLou email password.

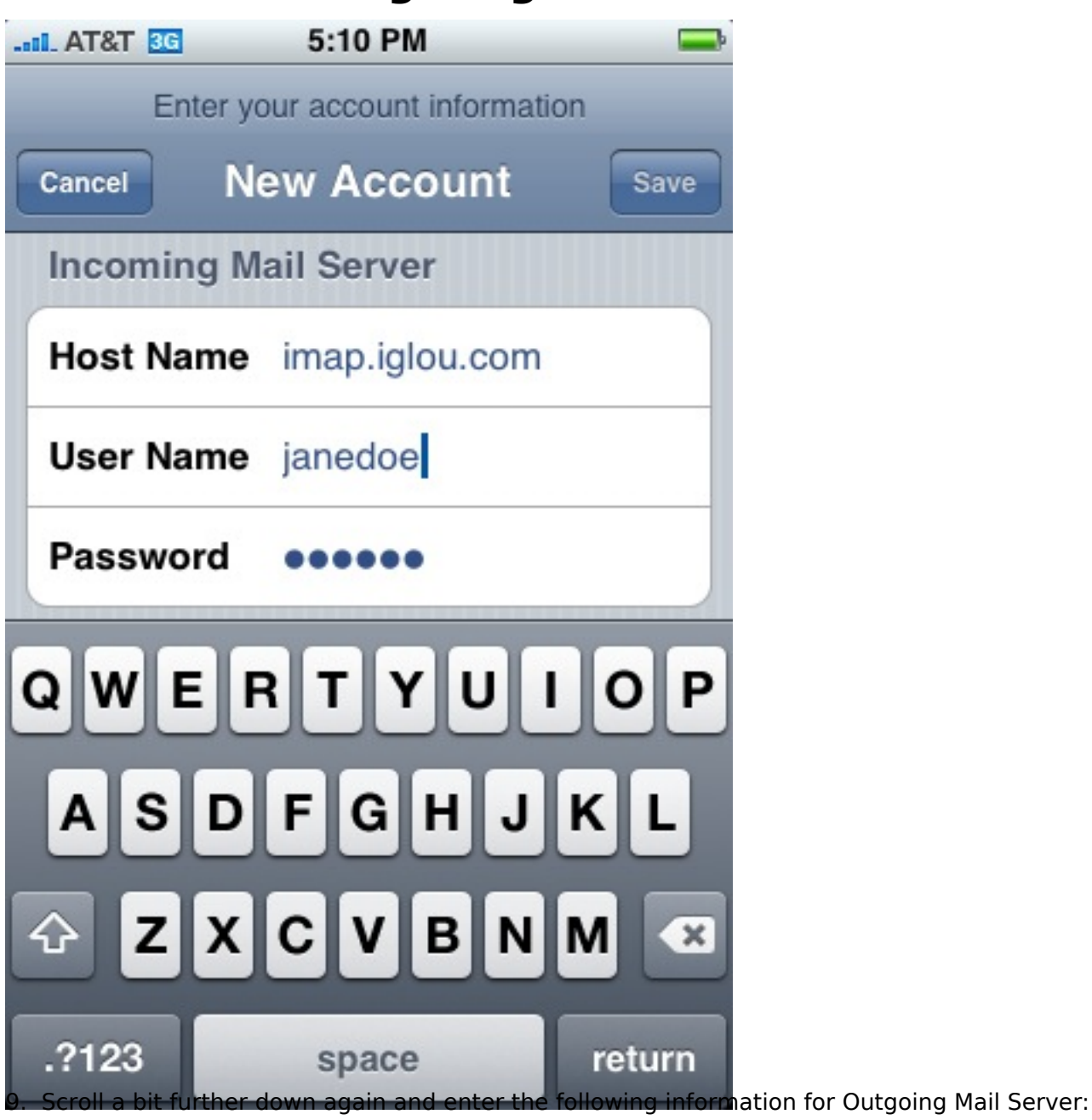

Host Name should be mail.iglou.com User Name should be your full email address. Password should be your IgLou email password.

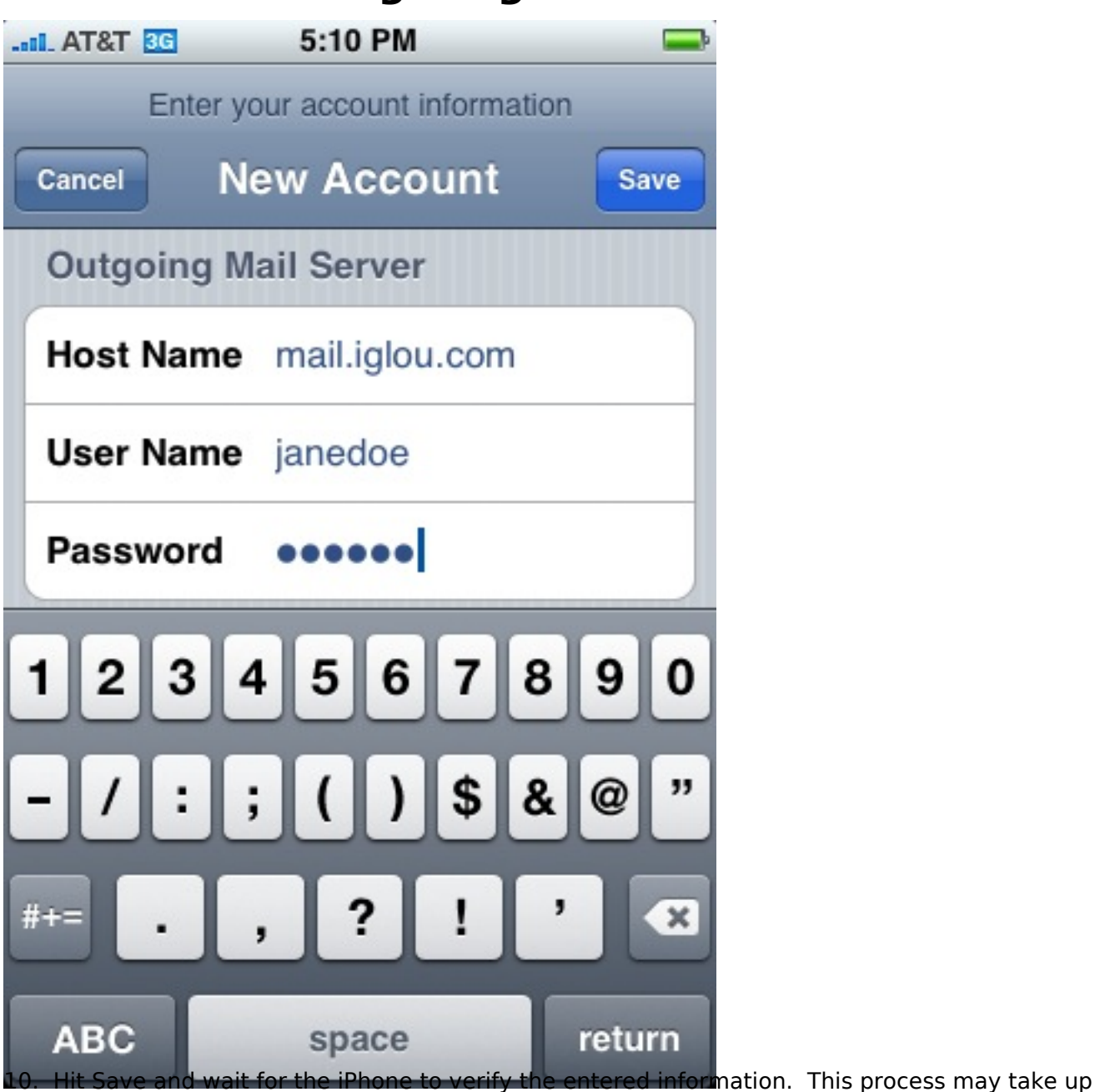

to two minutes.

11. If the iPhone comes up with an error saying "The certificate may not be valid", tap Continue.

12. Your iPhone email should now be functioning. Press the home button on your iPhone and try and read and send email.

13. You can verify your Advanced settings by tapping Settings > Mail, Contacts, Calendars > Your IgLou Account > Advanced:

Deleted Messages Remove "After one week"

Incoming Settings Use SSL: ON Authentication: Password IMAP Path Prefix: / Server Port: 993

14. You can verify your Outgoing Mail Server settings by tapping Settings > Mail, Contacts,

© 2025 IgLou Customer Service <support@iglou.com> | 2025-08-29 17:51

 $\label{eq:URL:https://support.iglou.com/index.php?action=faq&cat=11&id=77&artlang=en$ 

Calendars > Your IgLou Account > Outgoing Mail Server SMTP(mail.iglou.com) > Primary Mail Server (mail.iglou.com):

Outgoing Settings Host Name: mail.iglou.com User Name: Your IgLou email address Password: Your IgLou password Use SSL: ON Authentication: Password Server Port: 587

Unique solution ID: #1076 Author: n/a Last update: 2015-07-15 21:11

> Page 6 / 6 © 2025 IgLou Customer Service <support@iglou.com> | 2025-08-29 17:51 URL: https://support.iglou.com/index.php?action=faq&cat=11&id=77&artlang=en